#### アプリのインストール App Store又はGoogle Play QRコードを読み取って or インストール! より検索! Google Play くるめ健康ポイントアプリ 検索 で手に入れよう App Store ※Apple、Appleのロゴは、米国もしくはその他の国や地域における Apple Inc.の商標です。App Storeは、Apple Inc.のサービスマークです。 からダウンロード ※Google PlayおよびGoogle Playロゴは、Google LLCの商標です

### インストール後の手続き

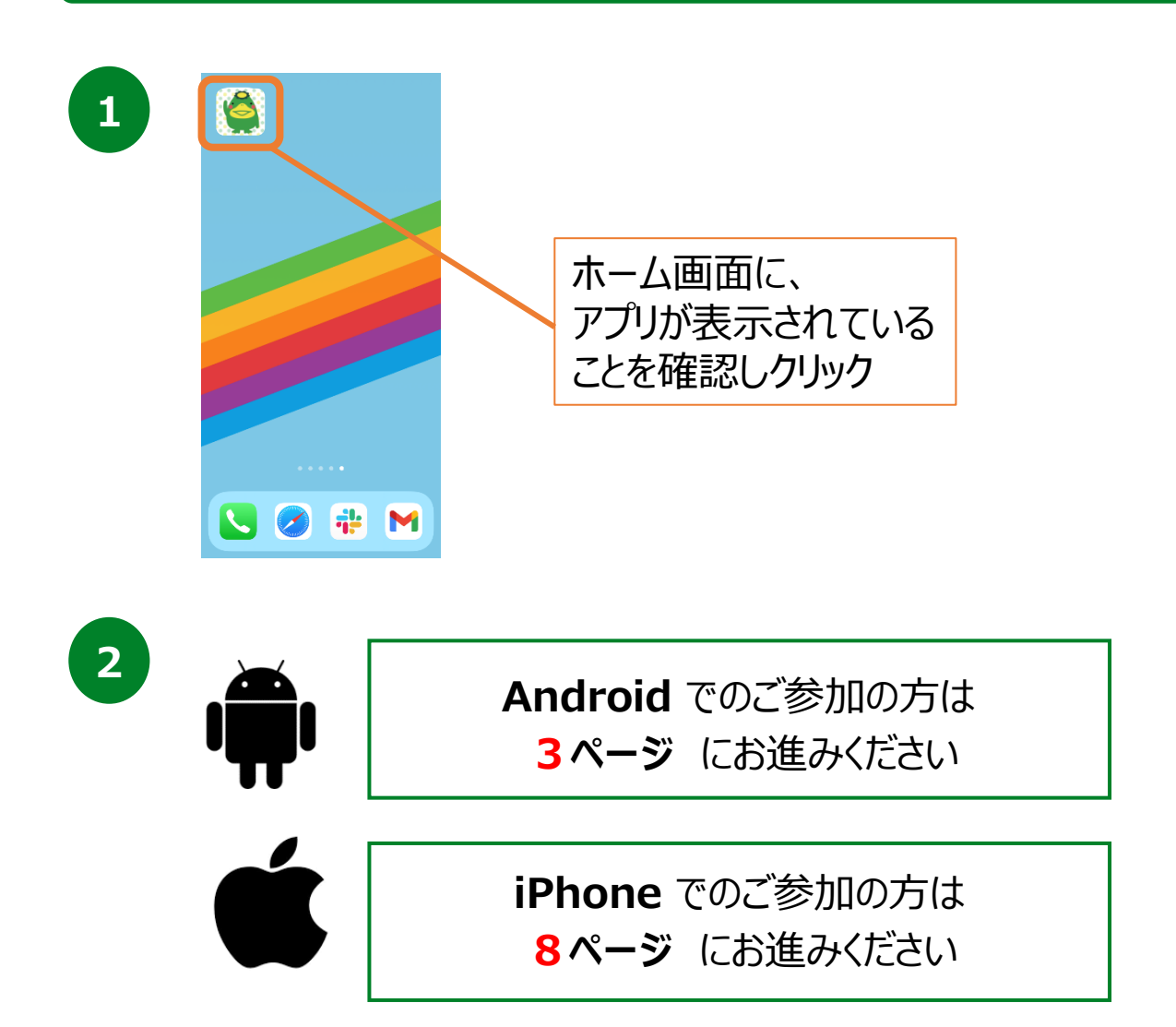

# 2. 初期設定について (iPhoneをご使用の方)

### 登録方法

2

4

※くるめ健康のびのびポイントを利用するにはヘルスケアが必要となります。 (ヘルスケアはiPhoneに標準でインストールしているアプリです。)

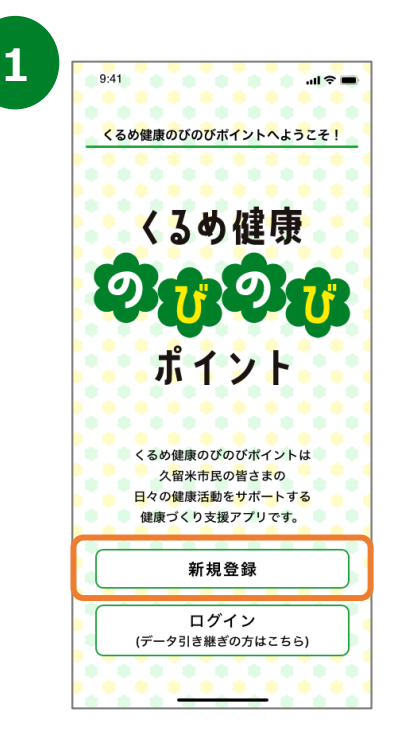

インストールが完了したら、 トップ画面で『新規登録』を押します。

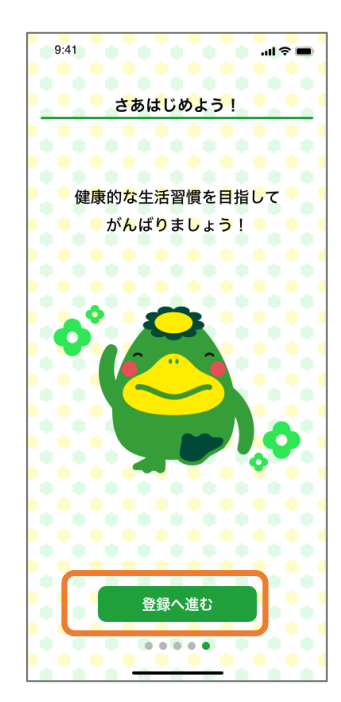

くるめ健康のびのびポイントのチュートリアル画面が 表示されます。内容を確認後、「次へ」を数度押し て登録へ進みます。

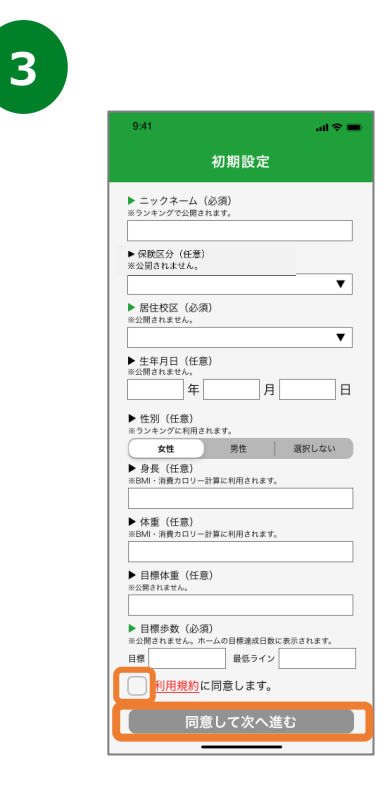

各個人の情報を入力したうえで、利 用規約を確認し、「同意して次へ進む」を押します。

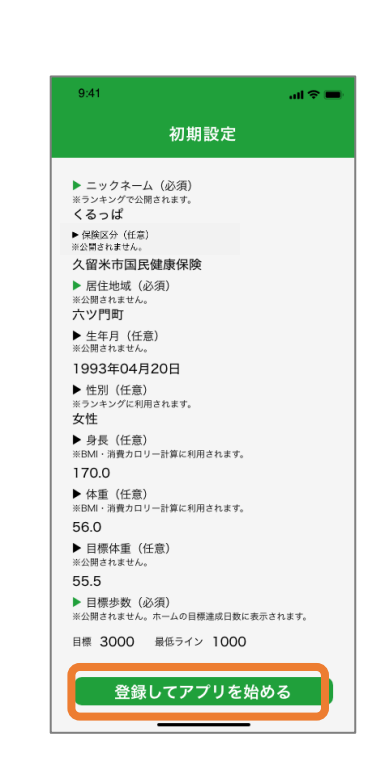

入力内容を確認したのち、「登録してアプリを 始める」を押します。

8

## 2.初期設定について(iPhoneをご使用の方)

| <b>登録方</b> | 洪 |
|------------|---|
|            |   |

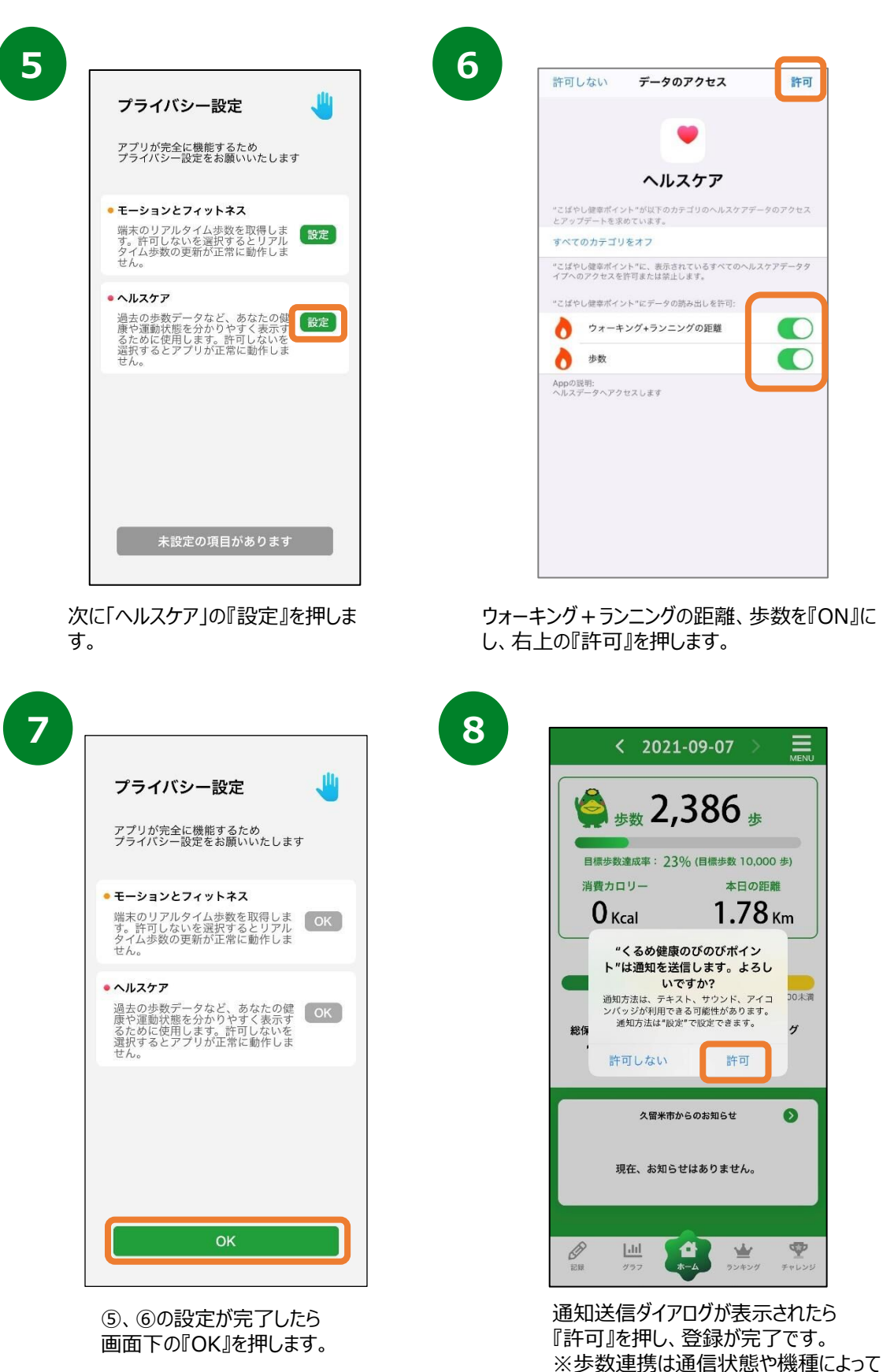

遅くなることがあります。